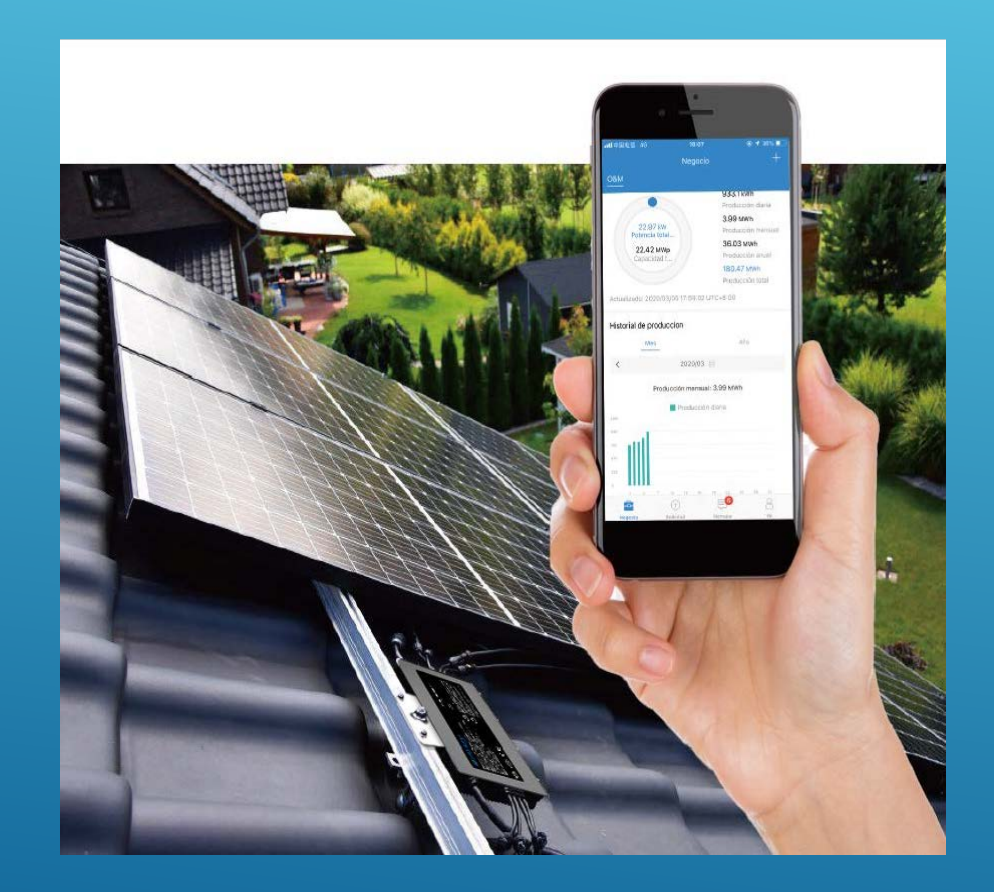

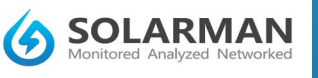

Alle Inhalte, insbesondere Texte, Fotografien und Grafiken, sind urheberrechtlich geschützt. Das Urheberrecht liegt, soweit nicht ausdrücklich anders gekennzeichnet, bei PVundSO GbR

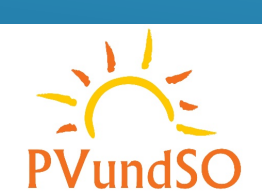

new energy

#### EINBINDUNG DES MODULWECHSELRICHTER (DATENLOGGER) INS WLAN.

- Verbinden sie sich per Laptop oder PC mit dem WLAN des Datenloggers(AP\_xxxxxxx). Der Netzwerkschlüßel ist:12345678
- Mit dem Datenlogger verbunden Loggen sie sich ein, dazu bitte folgende IP Adresse im Browser eintippen 10.10.100.254

| × +<br>← → ♡ ŵ ⊕ 10.10.100.254 |                                                                                                    |                                         |  |
|--------------------------------|----------------------------------------------------------------------------------------------------|-----------------------------------------|--|
|                                | Melden Sie sich an, um auf diese Website zuzugreifen.         Autorisierung angefordert von http://10.10.100.254         Ihre Verbindung mit dieser Website ist nicht sicher.         Benutzername         Kennwort    Anmelden Abbrechen | Benutzernamme: admin<br>Passwort: admin |  |

**PVundS** 

### EINBINDUNG DES MODULWECHSELRICHTER (DATENLOGGER) INS WLAN.

#### Nach dem Einloggen erscheint folgende Ansicht

|                                                                          |                                                                                                    |                    | 中文   English                                                                                                    |                                                                                                    |                                                                                                    | Help                                                                                             |  |
|--------------------------------------------------------------------------|----------------------------------------------------------------------------------------------------|--------------------|----------------------------------------------------------------------------------------------------|----------------------------------------------------------------------------------------------------|----------------------------------------------------------------------------------------------------|--------------------------------------------------------------------------------------------------|--|
| Status<br>Wizard<br>Quick Set<br>Advanced<br>Upgrade<br>Restart<br>Reset | Inverter information Inverter serial number Firmware version (main) Firmware version (slave) Inverter model Rated power Current power Yield today |                    | 中文   English<br>Help<br>The device can be used<br>as a wireless access<br>point (AP mode) to<br>facilitate users to<br>configure the device, or it<br>can also be used as a<br>wireless information<br>terminal (STA mode) to<br>connect the remote<br>server via wireless router.                                                                                                    | Status<br>Wizard<br>Quick Set<br>Advanced<br>Upgrade<br>Restart<br>Reset                                                                                                    | Please select your current wireless network:         Site Survey         SSID       RSSIC hannel         Falcon OG       F496015508110.001       42       6         FRITZIBox       DE.33.01:F34927       23       6         FRITZIBox       DE.33.01:F34927       23       6         FRITZIBox       DE.33.01:F34927       21       6         FRITZIBox       DE.33.01:F34927       21       6         FRITZIBox       DE.33.01:F34927       21       6         FRITZIBox       DE.33.01:F3492       11       11         FRITZIBox       F3452       11       11         FRITZIBox       F3452       11       11         GastrugangFB       F3452       13       11         FRITZIBox       F3452       11       11         FRITZIBox       F3452       13       11         GastrugangFB       F3452       11       11         FRITZIBox       F3452       0       11         Gimax AP       30.715256       0       1         MULAN-276F77       41.90.45527       0       1         *Note: When RSSI of the selected WiFi network is lower than 15%, the       < | Help<br>The setup wizard will assist<br>you to complete the device<br>setting within one minute. |  |
|                                                                          | Total yield<br>Alerts<br>Last updated<br>+ Device information<br>+ Remote server information<br>Web Ver:1.0.24                                    | 153.6 kWh<br><br>0 | Status of remote server <ul> <li>Note connected:</li> <li>Connection to server</li> <li>failed last time.</li> <li>If under such status,</li> <li>please check the issues</li> <li>as follows:</li> <li>(1) check the device</li> <li>information to see</li> <li>whether IP address is</li> <li>obtained or not;</li> <li>(2) check if the router is</li> <li>connected to internet or</li> <li>at</li> <li>1</li> <li>2</li> <li>3</li> <li>4</li> </ul> | Add wireless network manually:       Refresh         Add wireless network manually:       Network name (SSID)         (Note: case sensitive)       Encryption method         Disable       V |                                                                                                    |                                                                                                  |  |

Bitte den Wizzard auswählen.

#### Wählen sie ihr Heim WLAN/Netzwerk aus.

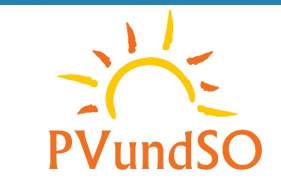

### EINBINDUNG DES MODULWECHSELRICHTER (DATENLOGGER) INS WLAN.

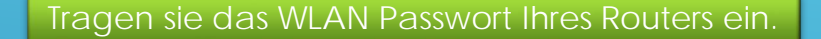

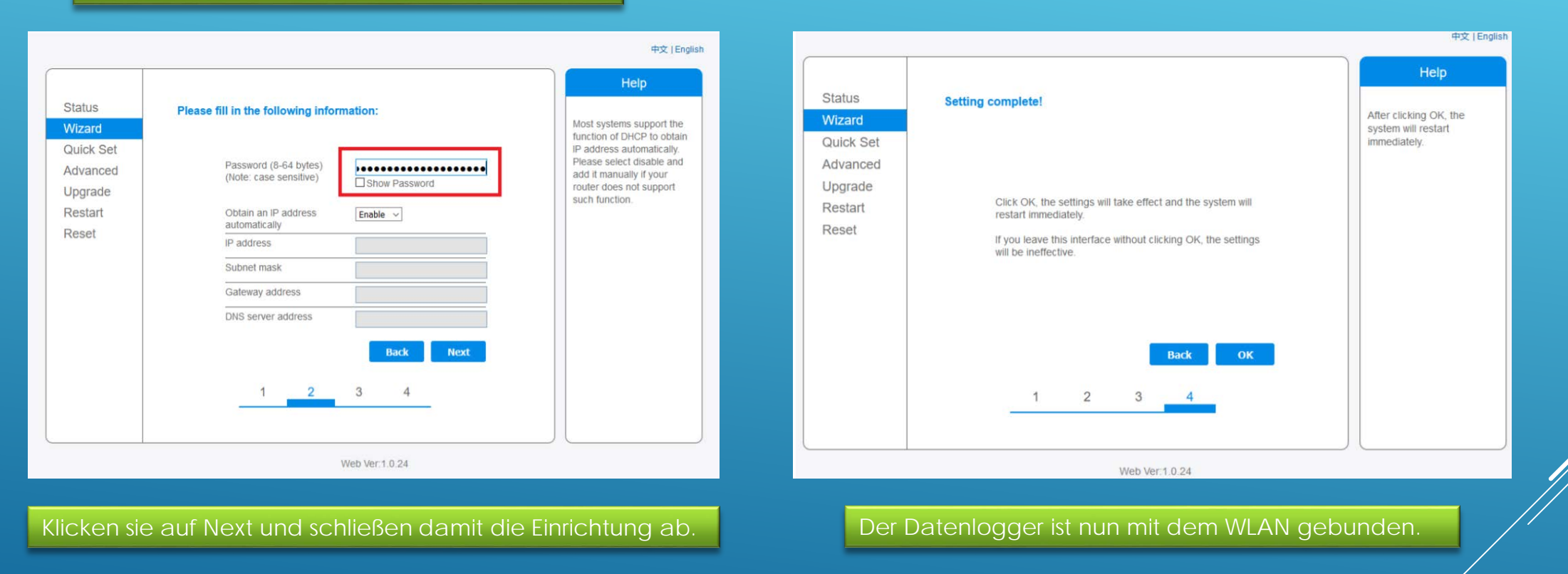

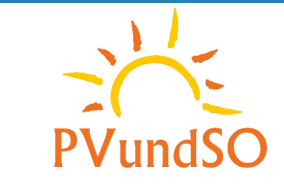

### Installation und Einrichtung der App Solarman Smart.

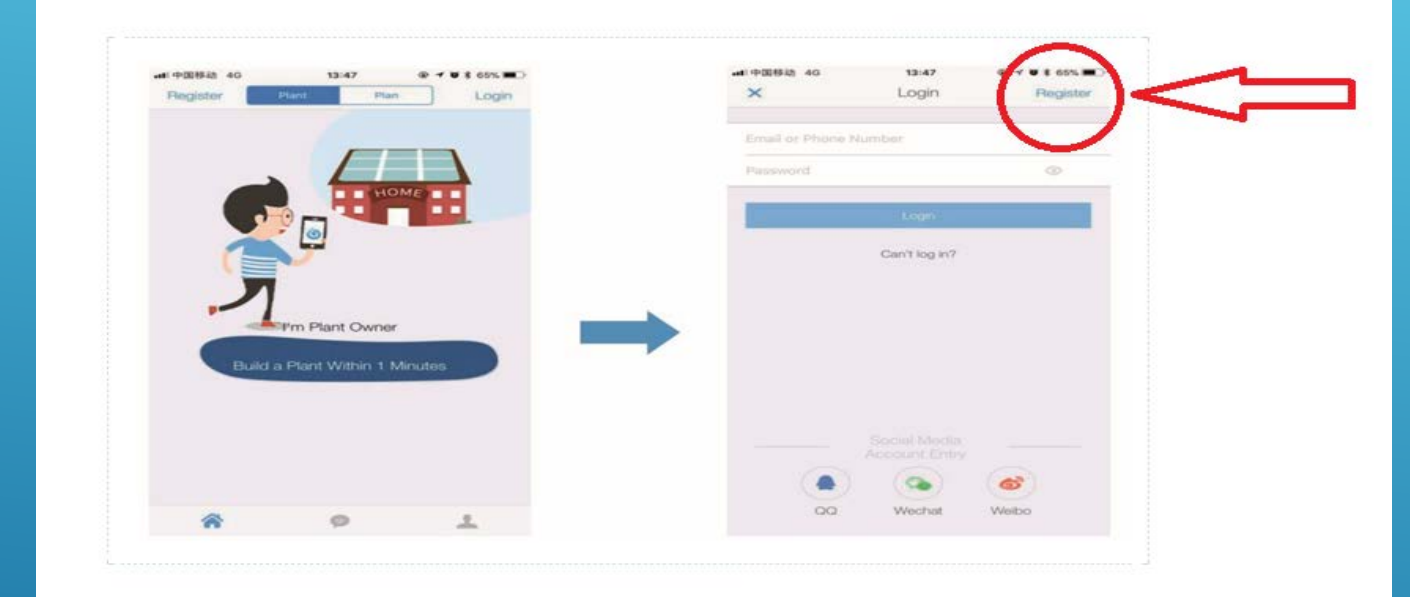

PER SMART PHONE ODER TABLET IM APP STORE DIE "SOLARMAN SMART" APP SUCHEN UND INSTALLIEREN. ANSCHLIEßEND REGISTRIEREN UND BENUTZERKONTO ANLEGEN.

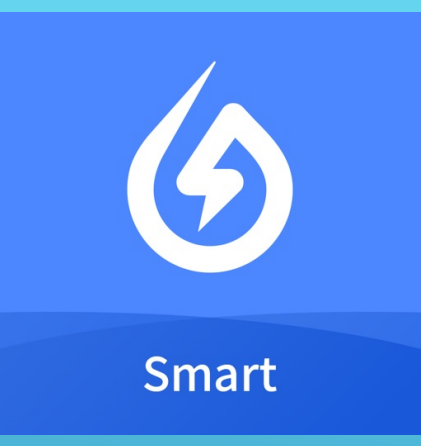

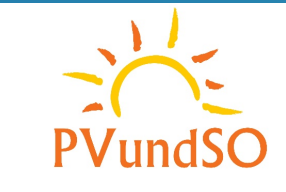

@ 4 W \$ 63% .

Confirm the location

### ERSTELLEN DER ANLAGE

A 4 8 2 64%

Confirm Plant Info

Industrial Commercial Utility

Ground All Power on Grid Offline Storage System

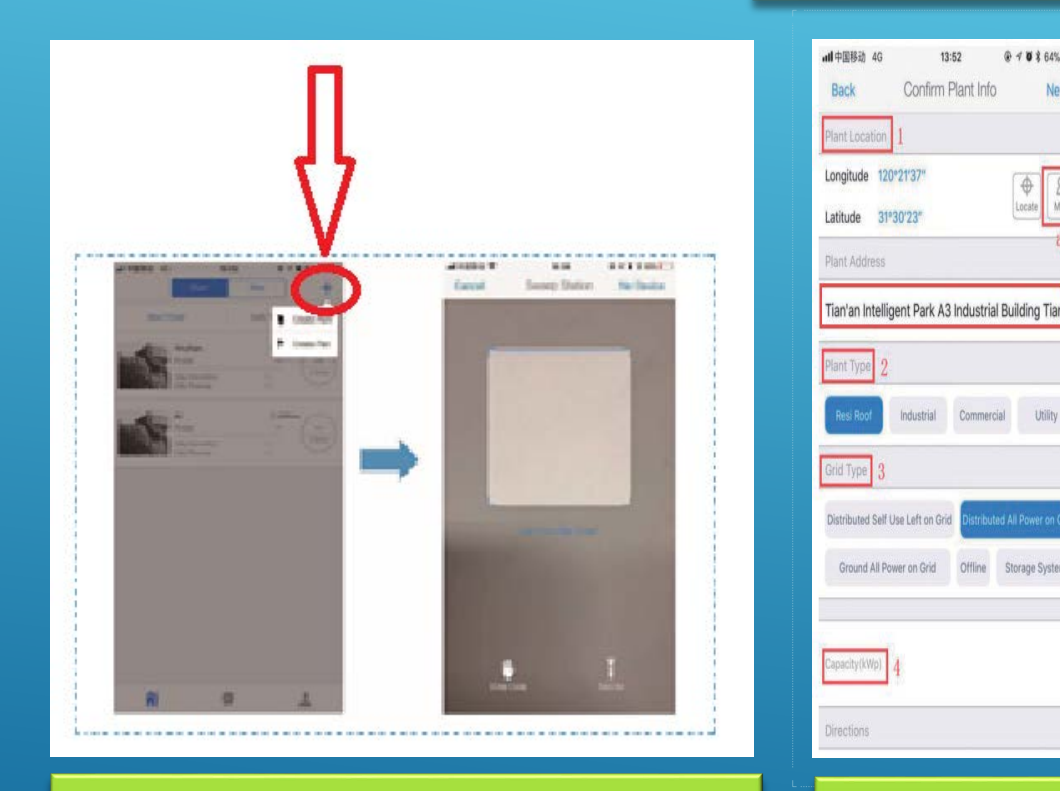

oben rechts drücken und eine Anlage erstellen

Adresse auswählen. Meist wird der Standort per GPS vorgeschlagen.

| - Plan                      | t Details                                                      |
|-----------------------------|----------------------------------------------------------------|
| Basic Info                  |                                                                |
| Plant Name                  | Beispiel                                                       |
| Time Zone                   | (UTC+01:00)<br>Amsterdam,Berlin,Bern,Rom<br>e,Stockholm,Vienna |
| System Info                 |                                                                |
| Plant Type                  | Residential Rooftop                                            |
| System Type                 | All on Grid                                                    |
| Installed Capacity(kWp)     | 0.65                                                           |
| Operating Date (i)          | 2020-06-20                                                     |
| Yield Info                  |                                                                |
| Currency                    | EUR                                                            |
| Unit Price(EUR/ (i)<br>kWh) | Please enter (Optional)                                        |
| Total Cost(EUR)             | Please enter (Optional)                                        |

angeben. Kein 0,xx sondern 0.xx eingeben.

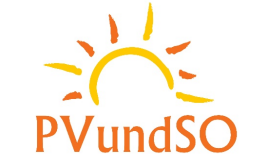

#### Seriennummer Datenlogger hinzufügen.

Auf der Verpackung befindet sich ein Aufkleber mit QR-Code und Seriennummer.

Wichtig sowohl der Datenlogger als auch der Wechselrichter haben eine eigene Serien Nummer.

Zur Einrichtung des Monitorings ist nur die Nummer des Datenloggers erforderlich.

Bei der Einrichtung über das Smartphone kann der QR-Code gescannt werden. (Keine Eingabe per Hand erforderlich).

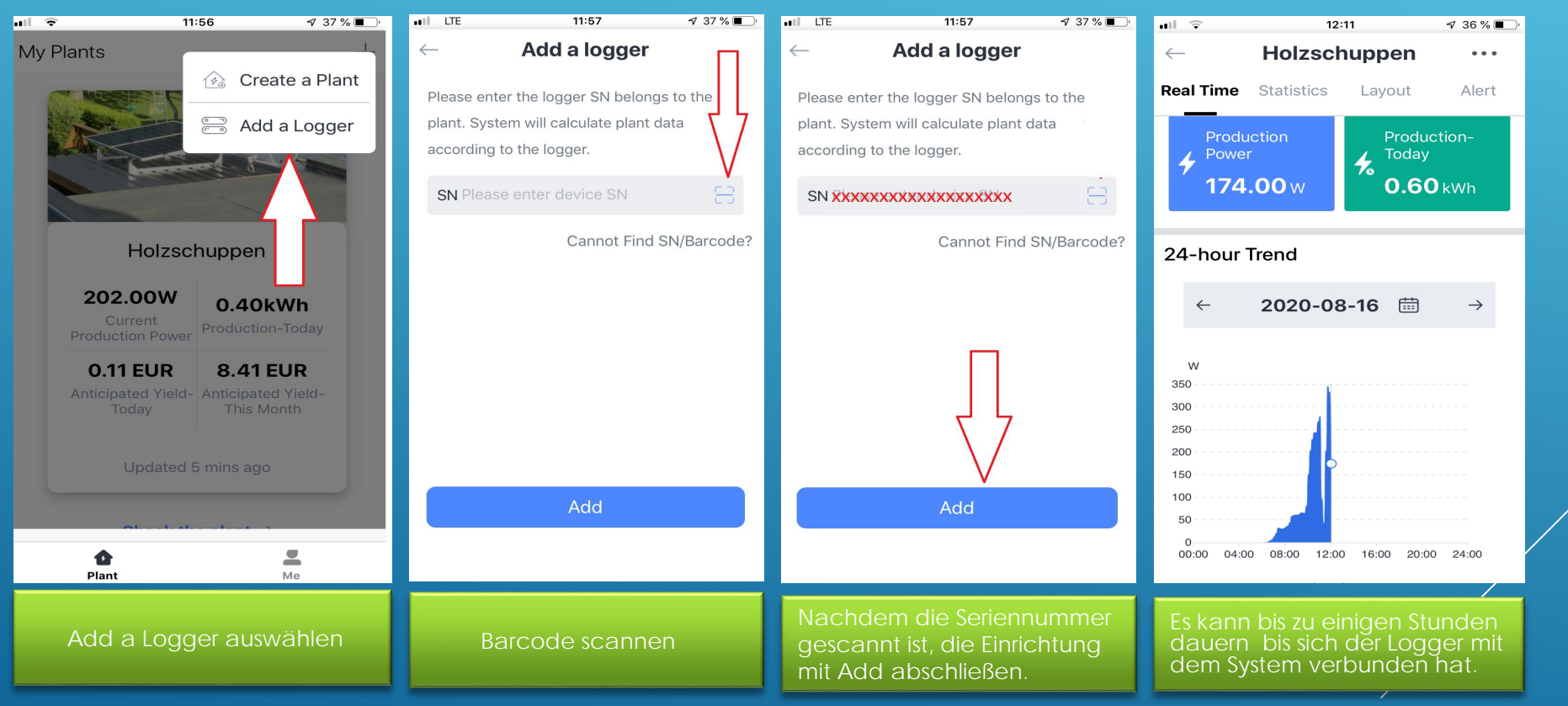